# すろろっと簡単設定

# はじめて、すろろっとを

御利用になる方のための

# 解説書

Version 2.01 LastUpdate 2025/3/10

Document Version 1.04

# Givesoft.Ltd

Established in 1997

# 1. 抽選開始

・[ゲーム - プレイ]

①抽選の開始はプルダウンのメニューから[ゲームープレイ]を選択します。

◇すろろっとの起動フォーム

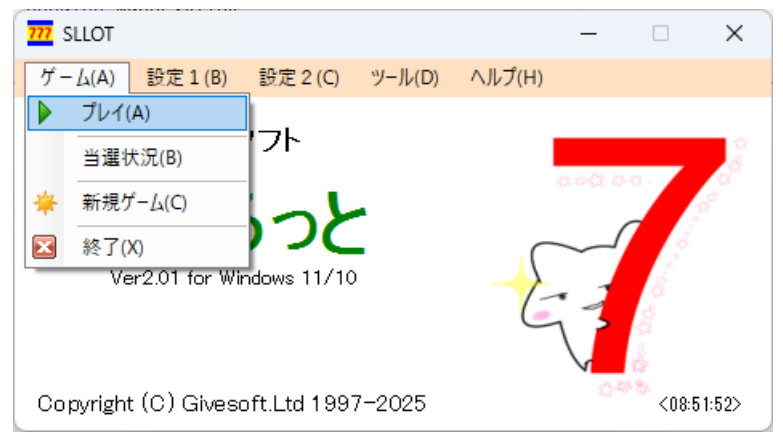

②マウスの左クリックまたはキーボードの[Enter]でスタート/ストップします。

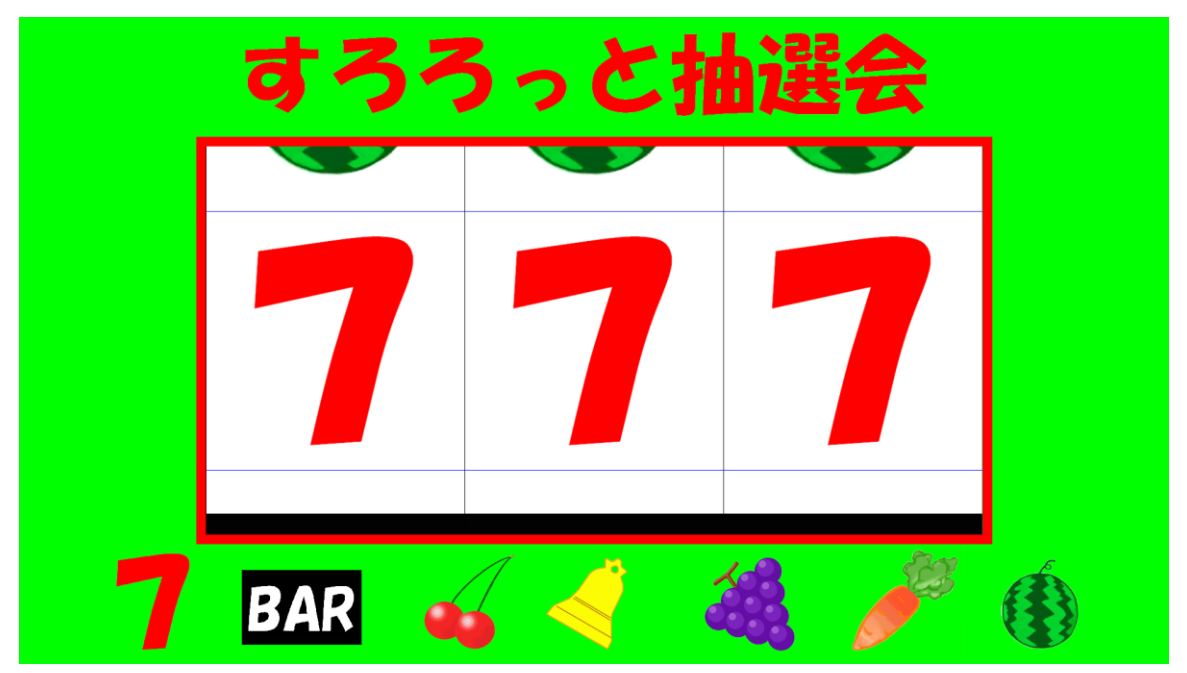

③終了はキーボートの[ESC]になります。

# 2. 位置とサイズ

• [設定2 - サイズ・位置] 抽選画面のサイズと位置を設定します。

①簡単設定で 1/3 透過を選択します。

|                                                                                          | ドラムサイズはマウスホ<br>ドラム位置はドラック相<br>赤枠がフォームサイズ(<br>①1/3 透過を選択             | イールで設定します。<br>多動で設定します。<br>こなります。                             |
|------------------------------------------------------------------------------------------|---------------------------------------------------------------------|---------------------------------------------------------------|
| 27-ムサイズ   「*50,474.7x.位置   「業点通   「業工   「業目的   1/2     ● 表 「通客   「業」   「また」   1/2   1/2  | <u>まき 1/2 58 1/2 58</u><br>ドラムサイズはマウスホ<br>ドラム位置はドラック程<br>赤枠がフォームサイズ | _ 憲憲(○) □ 〒栗(○) □ 豆跡(○)<br>ポイールで設定します。<br>な助で設定します。<br>こなります。 |
| <sup>27-ム9-(ズ<br/>「意大 の通客 「<sup>19,49-(ズ</sup> 世29-」「「来 「音楽 の全ズ 1/2<br/>2設定を登録します。</sup> | : 53 1/2 59 1/4 59                                                  |                                                               |

③これまでの設定で抽選を開始した場合の画面。 左上で透過状態でスロットの抽選ができます。

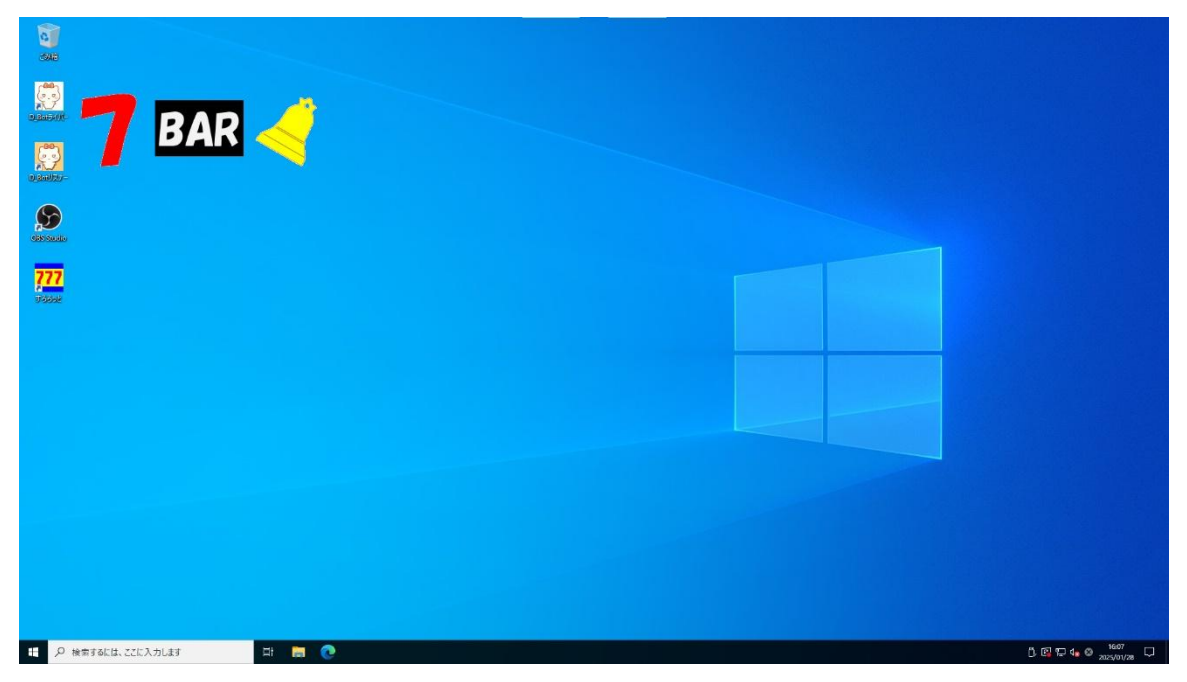

④タイトルバーは[Shift]キーで表示・非表示ができます。

⑤タイトルバーをドラックして好きな場所へ移動して抽選ができます。

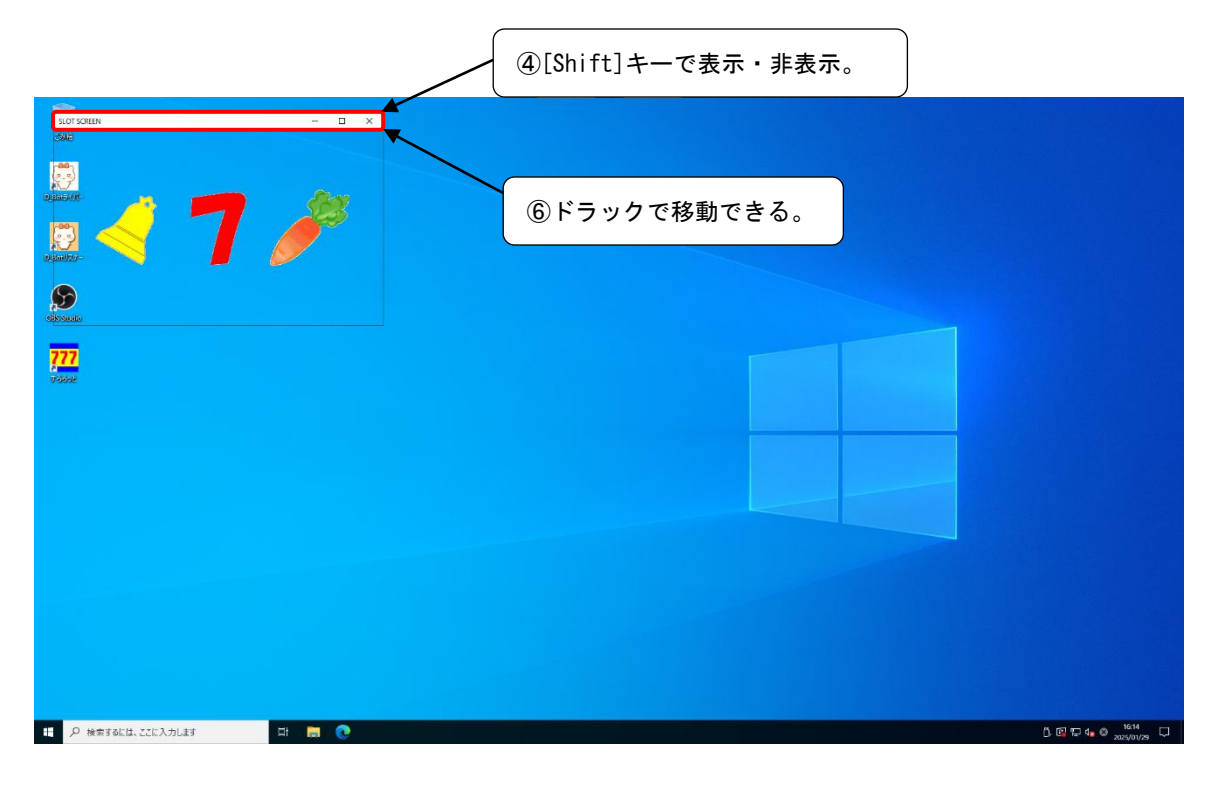

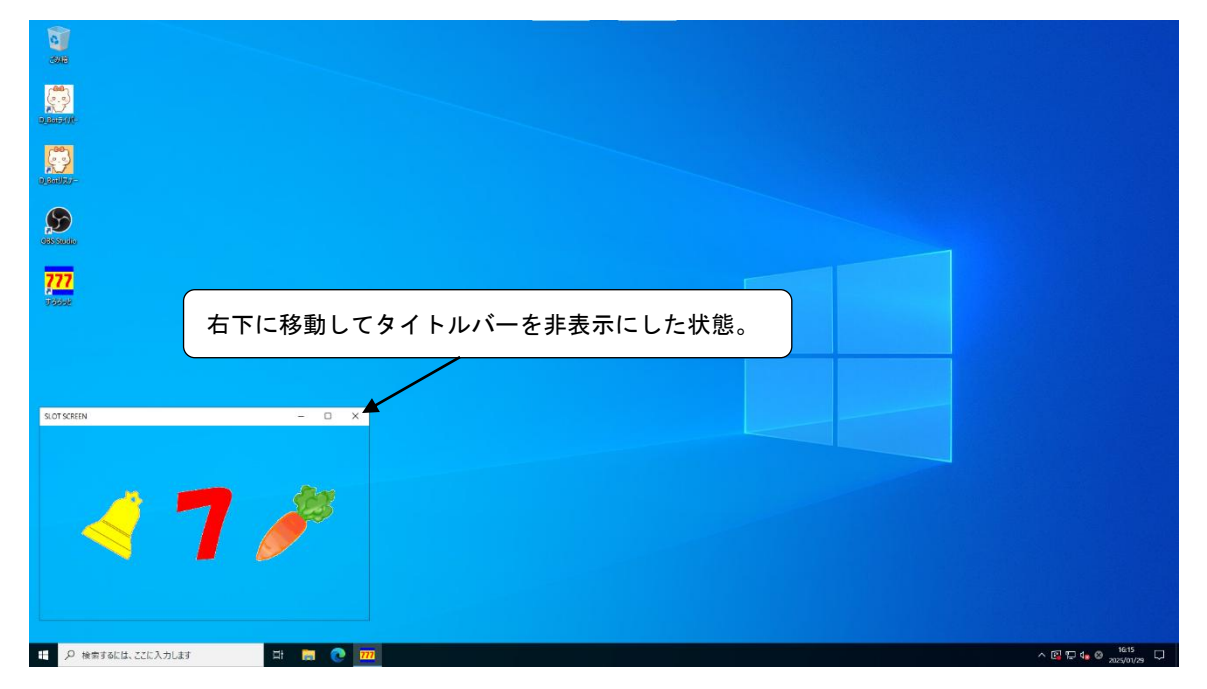

⑥タイトルバーを[Shfit]キーで非表示にして、その位置で抽選ができます。 ※そのまま、フォーム表示で抽選してもかまいません。

4

# <u>3. ドラムの設定</u>

### ・[設定1-ドラム画像]

最初にスロットのドラム設定をします。これが、抽選の当たりになります。

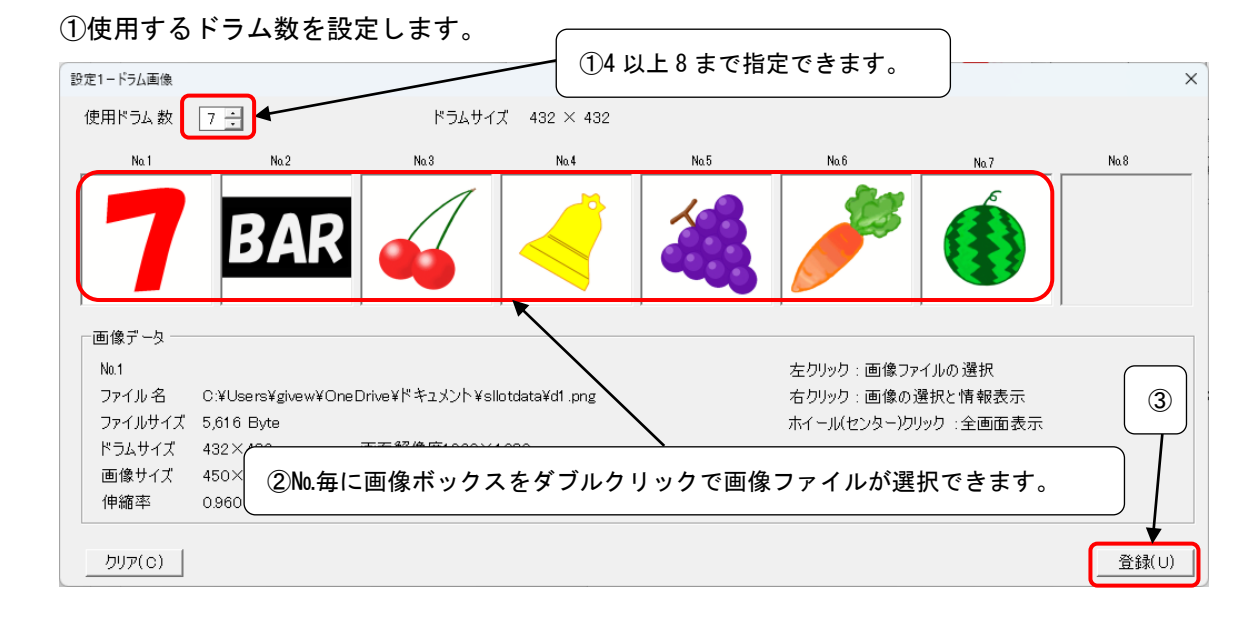

②ドラムにする画像を設定します。

設定は画像ボックスをダブルクリックするとファイルの選択ダイアログが表示されます。 ①で設定したドラム数分の画像を設定します。 上記の場合はNo.1~No.7 までの画像を設定します。

③ドラム数とドラム画像の設定ができましたら[登録]ボタンをクリックします。 システム内部で回転用のドラム画像が作成されます。

※使用ドラム数と同じNu.まで画像を登録すること。

※WEBからフリーの素材等を探してお楽しみください。

# 4. 本数の設定

# •[設定1-本数設定]

当たりの本数の設定をします。

①合計本数を登録します。 ⇒ トータルのくじの本数です。

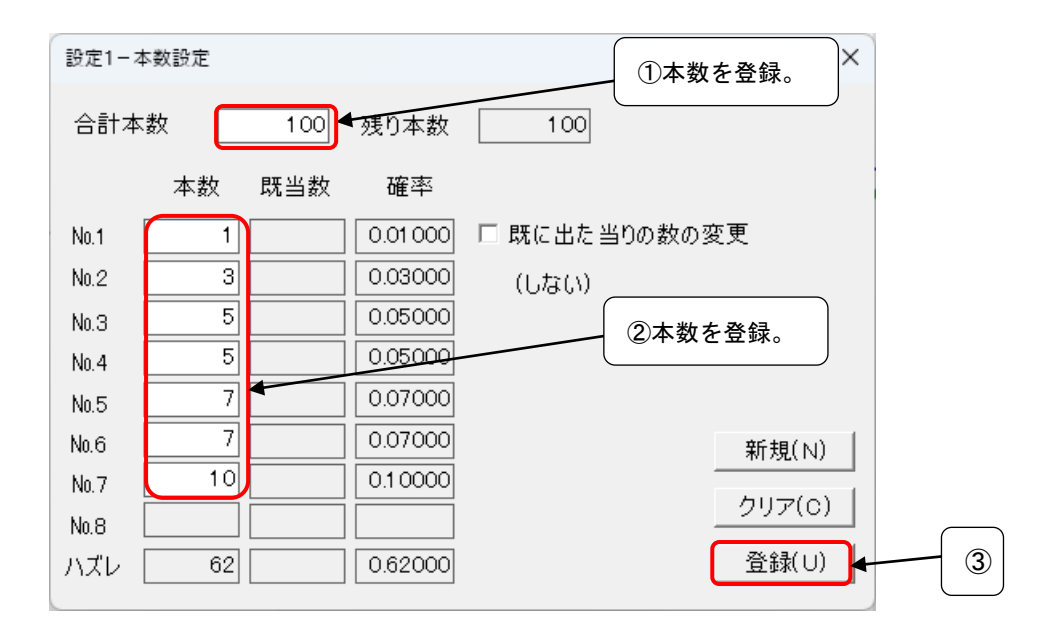

②各No.(当たり)の本数を登録します。

③設定を登録します。

#### 5. サウンドの設定

| • | [設定 | 1 | - | サ | ゥ | ン | ド] |
|---|-----|---|---|---|---|---|----|
|---|-----|---|---|---|---|---|----|

動作音を設定します。

①以下の i ~ vi で鳴らすサウンドファイルを右の[参照]ボタンで設定します。

| 設定1-サウンド | ①サウンドファイルを選択。         | ×     |
|----------|-----------------------|-------|
| 動作音      | C:¥すろろっと6¥start.wav   | 参照    |
| 停止音      | C:¥すろろっと6¥stop.wav    | 参照    |
| リーチ 音    | C:¥すろろっと6¥reach.wav   | 参照    |
| ハズレ 音    | C:¥すろろっと6¥fail.wav    | 参照    |
| 小当音 *    | C:¥すろろっと6¥hit3.WAV    | 参照    |
| 大当音 *    | C:¥すろろっと6¥bighit1.WAV | 参照    |
| サウンドはWAV | を指定します。               |       |
| <u></u>  | ボリューム (動作音) (動作音)     | 登録(U) |

i.動作音 - スロットのスタートから1個目のドラムが停止するまでの音です。

ii. 停止音 - スロットの1個目と2個目の停止するときになる音です。(リーチの場合は2個目の 音は出ません)音の立ち上がりの関係上、短い(0.5秒以下の)WAVファイルが適当です。

iii. リーチ音 - 1個目と2個目のドラムの絵柄が揃ったときから、3個目のドラムが停止するまで鳴る音です。

iv.ハズレ音 - ハズレでスロットの3個目が停止するときに鳴る音です。音の立ち上がりの関係 上、短い(0.5秒以下の)WAVファイルが適当です。

v.小当音 - 2等以下の当たりのときに鳴る音です。

vi.大当音 - 1 等の時に鳴る音です。

②設定を登録します。

※テストボタンでカーソルのある行(バックカラーのある行)のサウンドを実際に聞くことがで きます。

#### ※WEBからフリーの音源を探してお楽しみください。

一般的に MP3 形式で入手できますがそのままではご利用できません。

フリーの変換ツールや、変換 HP がありますので、それらを利用して MP3→WAV ヘコンバートしてご利用ください。

#### ※すろろっとで使用できるのは WAV 形式のサウンドファイルだけです。

# 6. 当たり画像の設定

・[設定1] - [動作]

ドラムが揃ったとき(当たった時)に画像を表示(非表示)にする設定をします。

①当り表示で[表示]を選択します。

| 設定1-動作            |                                                | ×            |
|-------------------|------------------------------------------------|--------------|
| 動作時間(秒)           | 7 🕂 停止動作が始まるまでの時間です。                           |              |
| リーチ時間(秒)          | 4 🕂 リーチの動作時間です。当選時で最長でドラムが1回転する時間が加算されます。      |              |
| 当り静止時間(秒)         | 4 🕂 ドラムの当り結果を表示している時間です。                       |              |
| ハズレ静止時間(秒)        | 3 🕂 ドラムのハズレ結果を表示している時間です。                      |              |
| 回転方向              |                                                | _            |
| 特殊リーチ(%)          | 50 : リーチすべてに対しての特殊リーチの発生率(0~80%)。 詳細(日 ①表示を選択。 |              |
| リーチ 確率(%)         | 30 🕂 リーチの発生率(0~50)。だだし、(100/ドラム数)以下は無効になります。   |              |
| ストップ 使用           | ● 使用 ○ 不使用 サウンド 使用 ● 使用 ○ 不使用                  |              |
| マウス使用             | ● 使用 ○ 不使用 当り表示 ● 表示 ● 非表示                     |              |
| ハズレ 表示            | C 表示 C 非表示 終了表示 C 表示 C 非表示                     |              |
| 本数表示              | ○表示 ◎ 非表示 表示復帰 ◎ 左Olick ○ 右Olick ○ キーの         | <del>ን</del> |
|                   |                                                | 登録(U)        |
|                   |                                                |              |
| ~ <b> - - - -</b> |                                                | (2)          |

②設定を登録します。

#### ・[設定2]-[表示画像]

ドラムが揃ったとき(当たった時)に表示する画像を設定をします。

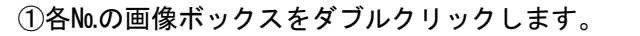

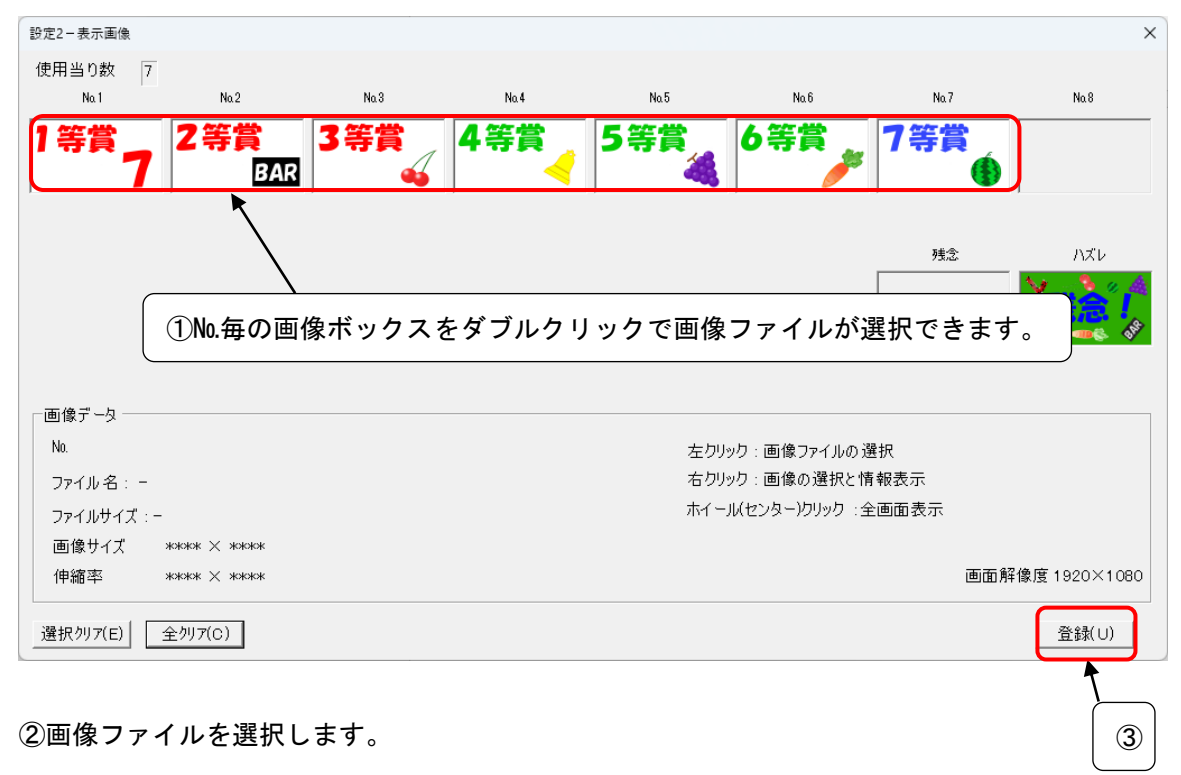

③設定を登録します。

⑦1. 抽選開始で動作を確かめてください。

# <u>7.透過について</u>

・[設定2-サイズ・位置]

背景透過で全てを設定している場合の補足説明です。

| ─背景透過─ |      |      |
|--------|------|------|
| ○無     | ○ 背景 | ⊙ 全て |

①透過ドラムの作成について

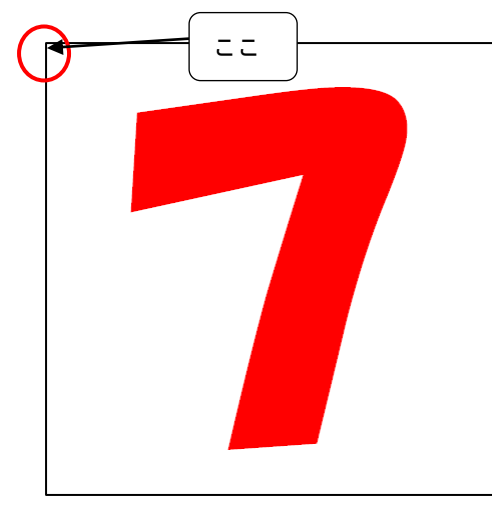

i.透過色はNo.1 ドラムの、左上(座標 x:0, y:0)の色
でを透過します。サンプルでは白ですが RGB が
(254, 255, 255)で、完全な白ではないデータになって
います。
使われていない特殊な色を設定してください。

赤、白、黒、青などのよく使われている単色はさけ ください。ドラムのイラストの色彩に使用されてい るとその部分も透過します。

<u>ii.No.2~のドラムの背景色も同じにします。</u>

iii.透過色に対しての許容度はありません。ドラムの

絵柄を考慮して特殊な色をドラムの背景色にすることをお勧めします。(**黒は設定しないでくだ** さい。誤動作します。)

iv.透過時は、ドラムの回転表示部分は、ドラムの高さとなります。(通常は1.5倍) v.透過時は回転枠は非表示になります。

②当り画像の透過について

①で設定した色で当り画像も透過されます。

②背景とドラムの透過について

・[設定2 - サイズ・位置]

以下の例は、「フォームサイズ:最大 / ドラムサイズ 自動、センター」で表示しています。

| ┌─フォームサイズ ────── | ┌ドラムサイズ・位置 ────── | _ 背景透過     |
|------------------|-------------------|------------|
| ● 最大  ○ 通常       | 自動サイズ センター        | ●無 ○背景 ○全て |

i.背景透過 : 無

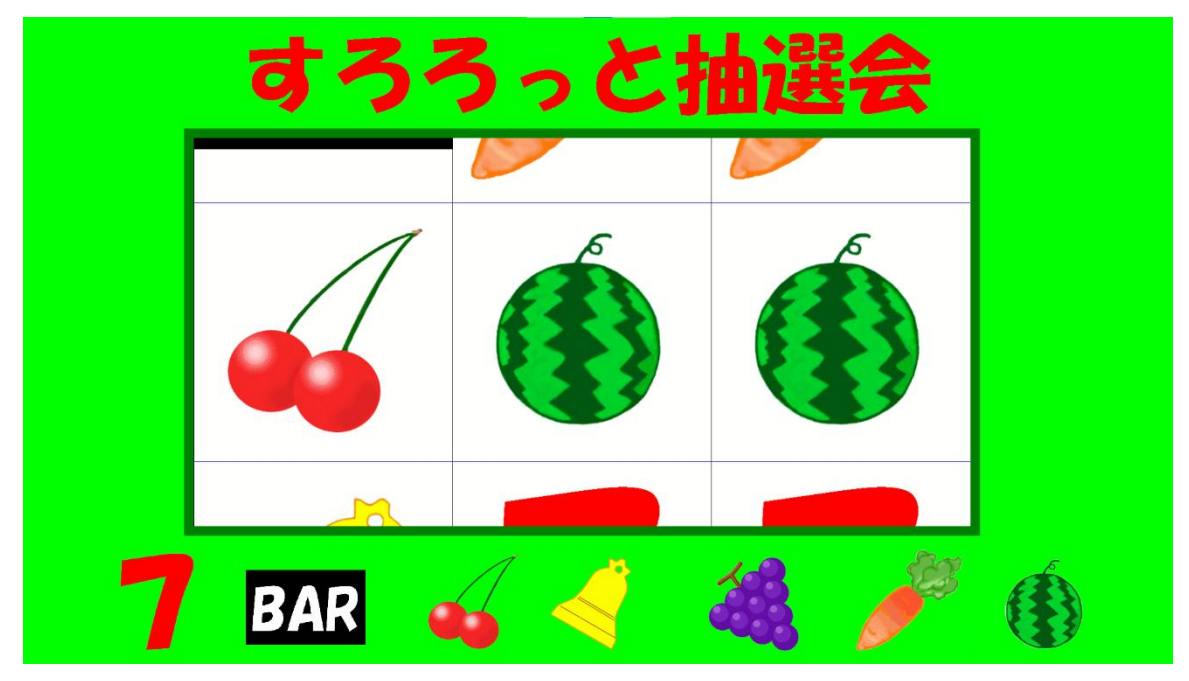

※背景は以下の方法で設定します。

| 画像( <u>G</u> ) | 背景( <u>B</u> ) | 登録(U) |
|----------------|----------------|-------|
|                |                |       |

[背景]ボタン : 画像ファイルを選択します。下記のダイアログが表示されます。

| 背景画像他     |                 | ×     |
|-----------|-----------------|-------|
| 背景画像ファイル名 | C.¥すろろっと¥背景.gif | 参照(S) |
| 抽選表題      | SLOT SCREEN     | 登録(U) |

[参照]ボタン : 背景画像ドファイルを選択するダイアログが表示されます。 ※抽選表題は抽選画面をフォーム表示した時のタイトルバーの表題です。

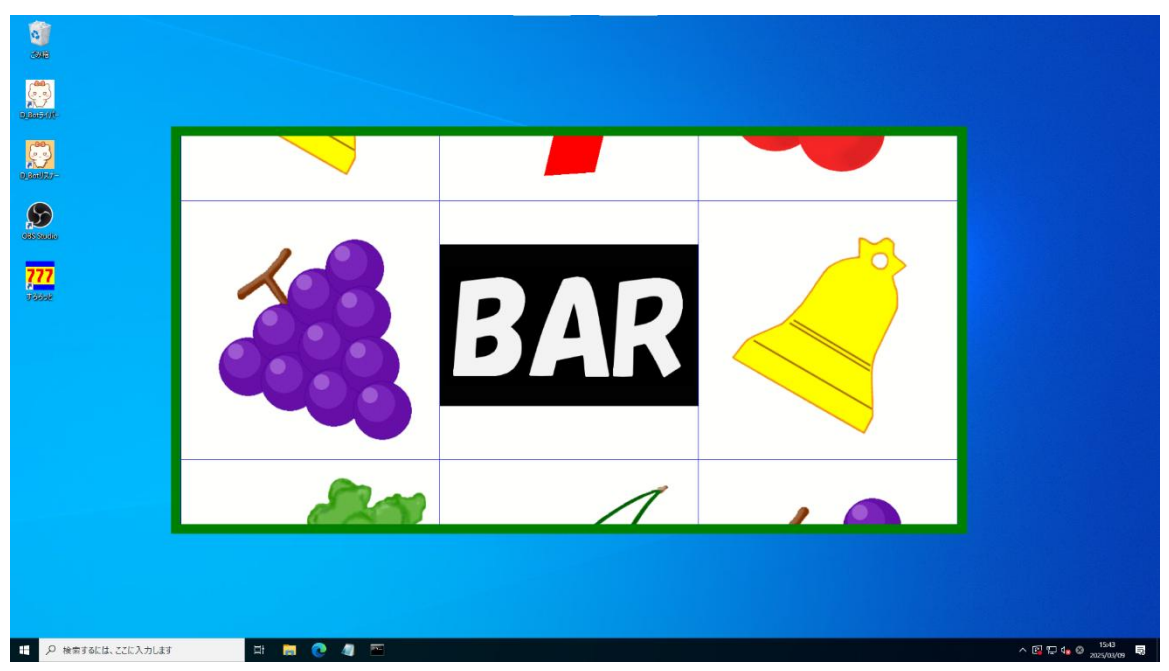

ⅲ背景透過 ∶全て 背景とドラムが透過されます。

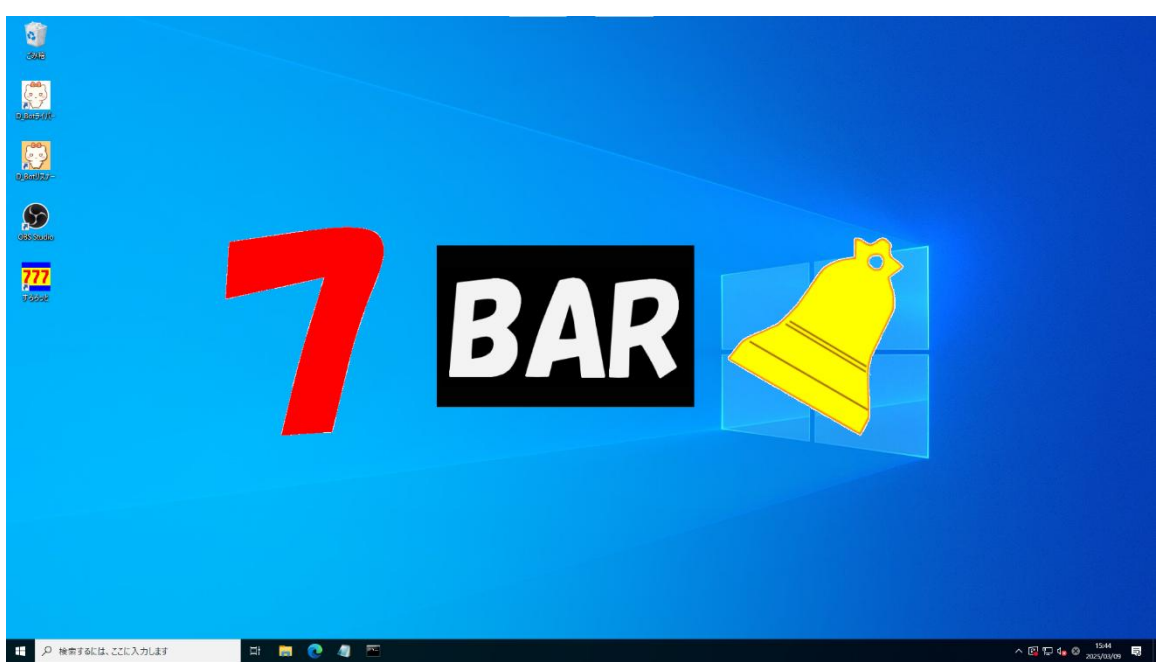

・[設定2‐リモート]

専用 HP 上からリモートですろろっとを動作させます。

| ле-р     | ①するを選択。×                                    |
|----------|---------------------------------------------|
| リモート 処理  | ●する ○しない                                    |
| サイズ      | @大 ○中 ○小                                    |
| 静止時間(秒)  | 3 🕂 テキストの表示から動作までの時間。                       |
| アドレス     | https://www.youtube.com/watch?v=crsjRQpDJpw |
| フォント     |                                             |
|          |                                             |
| ①リモート処理で | [する]を選択します。                                 |

②設定を登録します。

③抽選を待機状態にします。

メニューから[ゲーム]-[プレイ]を選択して、抽選画面を立ち上げた状態になります。

#### ④専用 HP を表示させます。

スマホ等ですろろっとの操作が可能です。 アドレス dbot.givesoft.net/sllotsp/opsllot.aspx

⑤ I D 登録

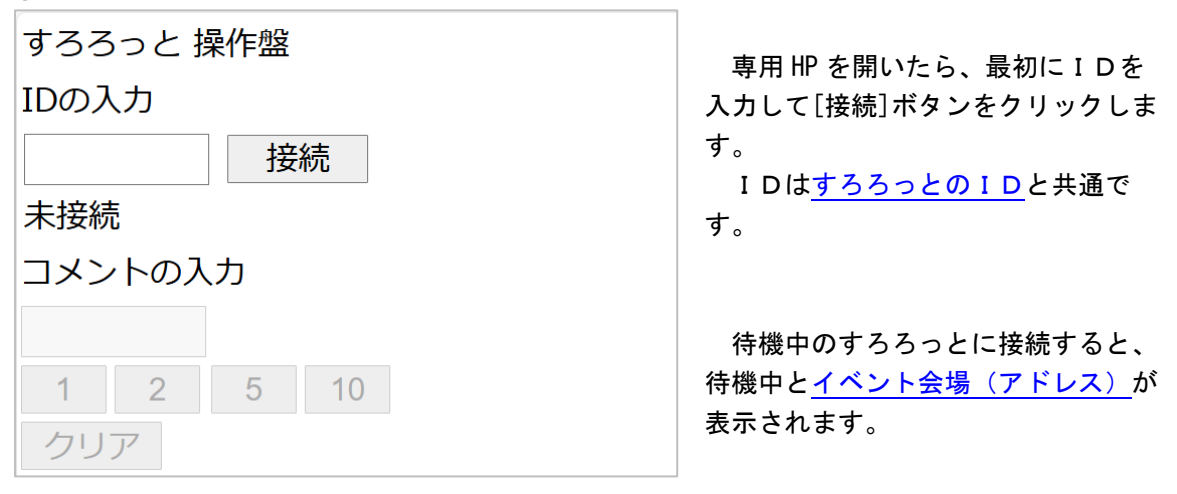

⑥スタート

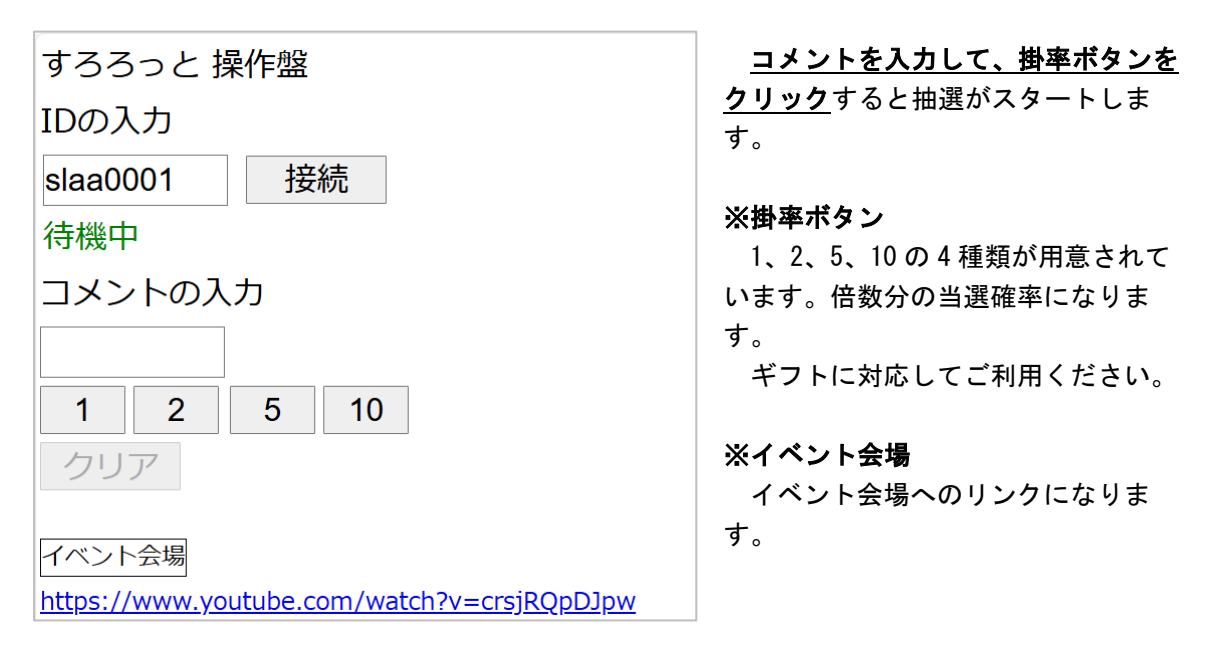

※パソコンから直接の場合は[Enter]- 1、他はテンキーで[2]-2、[5]-5、[0]-10 になります。 ※イベント会場は[設定 2] - [リモート]で登録したアドレスが表示されます。

### ⑦抽選中

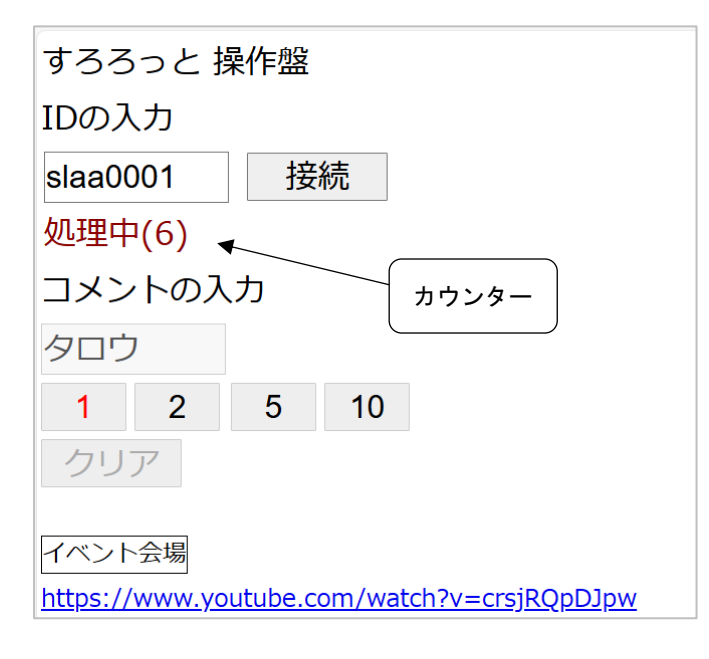

抽選中は処理中のカウンターが表示 されます。

# ⑧結果表示

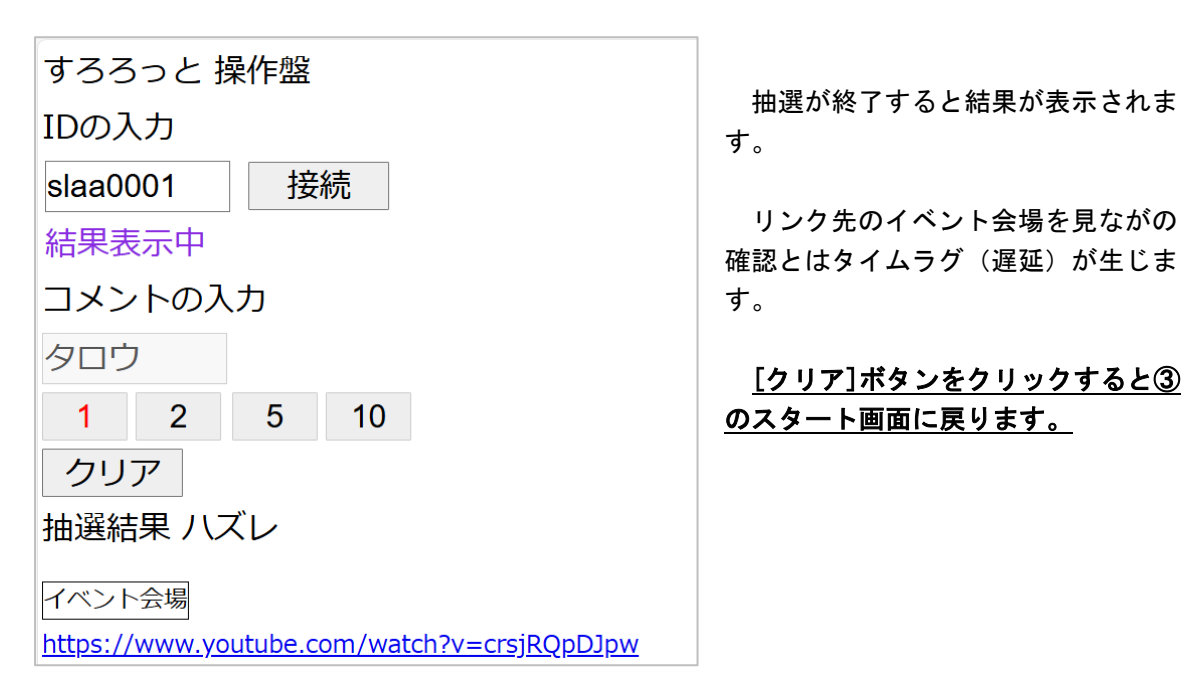